# 

ERP Web Financeiro/ Contas a Pagar Prorrogação do Vencimento de Título já Lançado

FINWEBPAG12V1

|          |              | eb       | rina | ncei        | 10/0 | Jointe | 15 d | rayai   |     | 1011        | uyaç | auu        | 0 00       | nem | iento | ue | intur | o ja i | _any | auu |     |  |
|----------|--------------|----------|------|-------------|------|--------|------|---------|-----|-------------|------|------------|------------|-----|-------|----|-------|--------|------|-----|-----|--|
|          |              |          |      |             |      |        |      |         |     |             |      |            |            |     |       |    |       |        |      |     |     |  |
| í        | nd           | ic       | ρ    |             |      |        |      |         |     |             |      |            |            |     |       |    |       |        |      |     |     |  |
|          |              |          | Č    |             |      |        |      |         |     |             |      |            |            |     |       |    |       |        |      |     |     |  |
| <u>C</u> | <u>)bjet</u> | ivo      |      |             |      |        |      |         |     |             |      |            |            |     |       |    |       |        |      |     | 3   |  |
| P        | Prorre       | nda      | eão  | o do        |      | ncin   | non  | to de   | Τít |             | iá I | anc        | ado        |     |       |    |       |        |      |     | - 1 |  |
| -        | 10110        | <u> </u> | çac  | <u>, uo</u> | vc   |        |      | <u></u> |     | <u>.uio</u> | ja L | <u>anç</u> | <u>uuu</u> |     |       |    |       |        |      |     |     |  |
|          |              |          |      |             |      |        |      |         |     |             |      |            |            |     |       |    |       |        |      |     |     |  |
|          |              |          |      |             |      |        |      |         |     |             |      |            |            |     |       |    |       |        |      |     |     |  |
|          |              |          |      |             |      |        |      |         |     |             |      |            |            |     |       |    |       |        |      |     |     |  |
|          |              |          |      |             |      |        |      |         |     |             |      |            |            |     |       |    |       |        |      |     |     |  |
|          |              |          |      |             |      |        |      |         |     |             |      |            |            |     |       |    |       |        |      |     |     |  |
|          |              |          |      |             |      |        |      |         |     |             |      |            |            |     |       |    |       |        |      |     |     |  |
|          |              |          |      |             |      |        |      |         |     |             |      |            |            |     |       |    |       |        |      |     |     |  |
|          |              |          |      |             |      |        |      |         |     |             |      |            |            |     |       |    |       |        |      |     |     |  |
|          |              |          |      |             |      |        |      |         |     |             |      |            |            |     |       |    |       |        |      |     |     |  |
|          |              |          |      |             |      |        |      |         |     |             |      |            |            |     |       |    |       |        |      |     |     |  |
|          |              |          |      |             |      |        |      |         |     |             |      |            |            |     |       |    |       |        |      |     |     |  |
|          |              |          |      |             |      |        |      |         |     |             |      |            |            |     |       |    |       |        |      |     |     |  |
|          |              |          |      |             |      |        |      |         |     |             |      |            |            |     |       |    |       |        |      |     |     |  |
|          |              |          |      |             |      |        |      |         |     |             |      |            |            |     |       |    |       |        |      |     |     |  |
|          |              |          |      |             |      |        |      |         |     |             |      |            |            |     |       |    |       |        |      |     |     |  |
|          |              |          |      |             |      |        |      |         |     |             |      |            |            |     |       |    |       |        |      |     |     |  |
|          |              |          |      |             |      |        |      |         |     |             |      |            |            |     |       |    |       |        |      |     |     |  |
|          |              |          |      |             |      |        |      |         |     |             |      |            |            |     |       |    |       |        |      |     |     |  |
|          |              |          |      |             |      |        |      |         |     |             |      |            |            |     |       |    |       |        |      |     |     |  |
|          |              |          |      |             |      |        |      |         |     |             |      |            |            |     |       |    |       |        |      |     |     |  |
|          |              |          |      |             |      |        |      |         |     |             |      |            |            |     |       |    |       |        |      |     |     |  |
|          |              |          |      |             |      |        |      |         |     |             |      |            |            |     |       |    |       |        |      |     |     |  |
|          |              |          |      |             |      |        |      |         |     |             |      |            |            |     |       |    |       |        |      |     |     |  |
|          |              |          |      |             |      |        |      |         |     |             |      |            |            |     |       |    |       |        |      |     |     |  |

## 

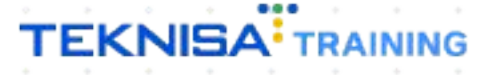

## Objetivo

| Este manual tem | por objetivo | auxiliar na | a prorrogação | de um | título a p | agar já |
|-----------------|--------------|-------------|---------------|-------|------------|---------|
| lançado.        |              |             |               |       |            |         |

## Prorrogação do Vencimento de Título já Lançado

1. Selecione o menu superior (Imagem 1) no canto superior esquerdo.

| ERP                                | × +                               |               |                    |                 |                            |                      |     |                    |                               | ~ -          | ٥        |
|------------------------------------|-----------------------------------|---------------|--------------------|-----------------|----------------------------|----------------------|-----|--------------------|-------------------------------|--------------|----------|
| · → C 🔒 pebl                       | bianerp.teknisa.com//#/prod       | uct#dashboard |                    |                 |                            |                      |     |                    | Ē.                            |              | -        |
|                                    | - Virada Web - Pebbian            |               |                    |                 |                            |                      |     | Access Control Atu | alizar Tradução 2             | .20.1 ( DB V | ersion - |
| npresa: 01 - Teknisa - Vir         | rada Mobile - Pebbian             |               |                    | Vencimen        | to: De 31/08/2023          | até 04/09/2023       |     |                    |                               |              | (        |
| nanceiro Fiscal Pe                 | edidos Documentos Fiscais         | s Produção    |                    |                 |                            |                      |     |                    |                               |              |          |
| Recebimentos - Vencid              | los Recebimentos em               | Aberto Recel  | bimentos - Baixado | Pagamentos      | - Vencidos                 | Pagamentos em Abe    | rto | Pagamentos -       | Baixados (Dia)                |              |          |
| Δ                                  | 2 73                              |               |                    | Δ               | 1                          | (Dia)                | 0   |                    | 0                             |              |          |
| <u> </u>                           | 2 64                              | U             |                    |                 | U                          | ( ek                 | 0   | چا                 | U                             |              |          |
| → Títulos a Receb<br>Vencimento CN | per - Em Aberto<br>PJ/CPF Cliente | P             | arc. Valor         | Líq. Vencimento | a Pagar - Em /<br>CNPJ/CPF | Aberto<br>Fornecedor |     | Parc.              | Valor Líq.                    |              |          |
|                                    |                                   |               |                    |                 |                            |                      |     |                    |                               |              |          |
| ← ←                                | 1/0                               |               | $\rightarrow$      | →               |                            | 1/0                  |     |                    | $\rightarrow$ $\rightarrow$ I |              |          |
| Divisão de Recei                   | itas                              |               |                    | Divisão de      | e Despesas                 | 0                    |     |                    |                               |              |          |
|                                    | por ripo de ritulo                |               |                    |                 | agos por ripo de ritar     |                      |     |                    |                               |              |          |
|                                    |                                   |               |                    |                 |                            |                      |     |                    |                               |              |          |
|                                    |                                   |               |                    |                 |                            |                      |     |                    |                               |              |          |
|                                    |                                   |               |                    |                 |                            |                      |     |                    |                               |              |          |

Imagem 1 – Menu Superior

2. Na **barra de pesquisa** (Imagem 2) digite "Títulos a Pagar/Pagos" e selecione o resultado correspondente.

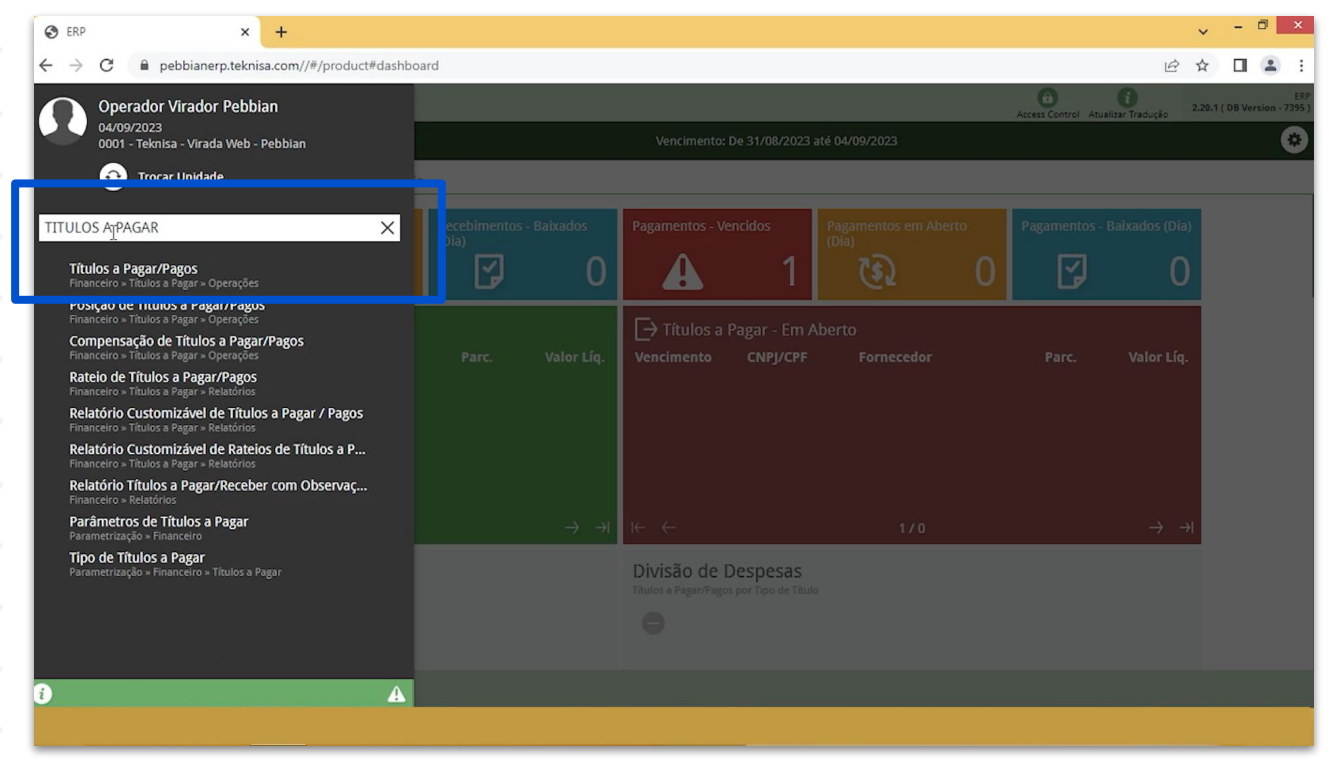

Imagem 2 – Barra de pesquisa

- 3. Na tela de **Tela de Filtro** (Imagem 3), você deve preencher:
- Empresa;
- Vencimento.

| 🕸 ERP × +                                                                                                    |            | ~ -        | ð ×                 |
|----------------------------------------------------------------------------------------------------|------------|------------|---------------------|
| ← → C ■ pebbianerp.teknisa.com//fin/#/fin_contaPagar#pag00001_titulos_a_pagar                                                         | Ŀ 1        |            | <b>.</b> :          |
| E 🔯 Títulos a Pagar/Pagos<br>04/09/2023   0001 - Teknisa - Virada Web - Pebblan                                                       | Access Con | FI<br>2.97 | N<br>D<br>Favoritos |
| Empresa: Vencimento:                                                                                                    |            |            |                     |
| Títulos Gerenciamento de Títulos                                                                                                    |            |            |                     |
| Vencimento CNPJ/CPF Fornecedor Parcela Tipo de Baixa Valor Original Valor Líquido Nota Fiscal Tipo Título Associação Antecipação Cnab | Remessa    | Retorno    | Baix                |
| Não há registros                                                                                                    |            |            |                     |
|                                                                                                    |            |            |                     |
| Filtro                                                                                                    |            |            |                     |
|                                                                                                    |            |            | 1                   |
| Teknisa - Virada Mobile - Pebbian                                                                                                    |            |            | ×                   |
| Vencimento                                                                                                    |            |            |                     |
| A partir de 05/08/2023 Para 11/11/2023                                                                                                |            |            | ×                   |
| > Título                                                                                                    |            |            |                     |
| N Documente                                                                                                    |            |            |                     |
| / Documento                                                                                                    |            |            |                     |
| > Remessa/Retorno                                                                                                    |            |            |                     |
| > Baixa                                                                                                    |            |            |                     |
| Mais campos                                                                                                    |            |            |                     |
| Fechar 😣                                                                                                    |            | Aplic      | ar filtro:          |
|                                                                                                    |            |            |                     |

4. Clique em **Aplicar Filtro** (Imagem 4) no canto inferior direito na parte inferior da tela.

|                                                                                           |                                      |                            |                      |            |               | _       |
|-------------------------------------------------------------------------------------------|--------------------------------------|----------------------------|----------------------|------------|---------------|---------|
| 🌣 ERP 🗙 🕂                                                                                 |                                      |                            |                      |            | ~ - 0         | ×       |
| $\leftrightarrow$ $\rightarrow$ C $($ a pebbianerp.teknisa.com//fin/#/fin_contaPagar#pag0 | 0001_titulos_a_pagar                 |                            |                      | Ê.         | ☆ 🔲 🖗         | •       |
| Títulos a Pagar/Pagos<br>04/09/2023   0001 - Teknisa - Virada Web - Pebbian               |                                      |                            |                      | Arress Con | FIN<br>2.97.0 | Favori  |
| Empresa:                                                                                  | Vencimento                           | ::                         |                      |            |               |         |
| Títulos Gerenciamento de Títulos                                                          |                                      |                            |                      |            |               |         |
| Vencimento CNPJ/CPF Fornecedor Parcela Tipo de Bai                                        | ka Valor Original Valor Líquido Nota | Fiscal Tipo Título Associa | ção Antecipação Cnal | Remessa    | Retorno       | Bai     |
|                                                                                           | Não há registros                     |                            |                      |            |               |         |
|                                                                                           |                                      |                            |                      |            |               |         |
|                                                                                           |                                      |                            |                      |            |               |         |
| Filtro                                                                                    |                                      |                            |                      |            |               |         |
|                                                                                           |                                      |                            |                      |            |               |         |
| Empresa O                                                                                 |                                      |                            |                      |            |               | $\sim$  |
| iekiisa - viiada Mobile - Pebbian                                                         |                                      |                            |                      |            |               | ^       |
| A partir de 05/08/2022 - Para 81/11/2022                                                  |                                      |                            |                      |            |               | ×       |
| A partir de 05/06/2025 Para                                                               |                                      |                            |                      |            |               | ~       |
| > Titulo                                                                                  |                                      |                            |                      |            |               |         |
|                                                                                           |                                      |                            |                      |            |               |         |
| > Documento                                                                               |                                      |                            |                      |            |               |         |
| > Remessa/Retorno                                                                         |                                      |                            |                      |            |               |         |
|                                                                                           |                                      |                            |                      |            |               |         |
| > Baixa                                                                                   |                                      |                            |                      |            |               |         |
| Mais campos                                                                               |                                      |                            |                      |            |               |         |
| Fechar                                                                                    | $\sim$                               |                            |                      |            | Aplica        | r filtr |
|                                                                                           |                                      |                            |                      |            |               |         |

Imagem 4 – Aplicar Filtro

Imagem 3 – Tela de Filtro

5. A **tela de listagem** (Imagem 5) apresentada contém os títulos referentes ao período de vencimento determinado no filtro.

| <b>1</b> | ERP                           | ×H                                         | -<br>-                                     |          |               |                      |                |             |      |              | ~ -                  | ð ×                   |
|----------|-------------------------------|--------------------------------------------|--------------------------------------------|----------|---------------|----------------------|----------------|-------------|------|--------------|----------------------|-----------------------|
| ← ·      | → C (                         | pebbianerp.teknisa.co                      | om//fin/#/fin_contaPagar#pag00001_titulos_ | a_pagar  |               |                      |                |             |      |              | ፼ ☆ □                | E 😩 E                 |
| = 10     | Títulos a P<br>04/09/2023   0 | agar/Pagos<br>001 - Teknisa - Virada Web - | Pebbian                                    |          |               |                      |                |             |      |              | Access Control 2.5   | FIN<br>97.0 Favoritos |
| Empre    | esa: 01 - Teknis              | sa - Virada Mobile - Pebb                  | ian                                        |          | Vencim        | iento: De 05/08/2023 | até 01/11/2023 |             |      |              |                      |                       |
| Título   | <b>os</b> Gerencia            | imento de Títulos                          |                                            |          |               |                      |                |             |      |              |                      |                       |
|          | Vencimento                    | CNPJ/CPF                                   | Fornecedor                                 | Parcela  | Tipo de Baixa | Valor Original       | Valor Líquido  | Nota Fiscal | Тіро | Título       | Associação           | Antecipa              |
|          | 01/11/2023                    | 36.242.543/0001-62                         | FORNEC, RIO TROPICAL BRASIL ALIM LTDA      | 002      |               | 50,00                | 50,00          | 00000006/55 | Real | Em Aberto    | Não Associado        | Não Ar                |
|          | 01/10/2023                    | 36.242.543/0001-62                         | FORNEC, RIO TROPICAL BRASIL ALIM LTDA      | 001      |               | 50,00                | 50,00          | 00000006/SS | Real | Em Aberto    | Não Associado        | Não An                |
|          |                               |                                            |                                            |          |               |                      |                |             |      |              |                      |                       |
|          |                               |                                            |                                            |          |               |                      |                |             |      |              |                      |                       |
|          |                               |                                            |                                            |          |               |                      |                |             |      |              |                      |                       |
|          |                               |                                            |                                            |          |               |                      |                |             |      |              |                      |                       |
|          |                               |                                            |                                            |          |               |                      |                |             |      |              |                      |                       |
|          |                               |                                            |                                            |          |               | N                    |                |             |      |              |                      |                       |
|          |                               |                                            |                                            |          |               | 45                   |                |             |      |              |                      |                       |
|          |                               |                                            |                                            |          |               |                      |                |             |      |              |                      |                       |
|          |                               |                                            |                                            |          |               |                      |                |             |      |              | <b>Filtro aplica</b> | ado Q                 |
|          | Q                             | uant. de Títulos: 0                        | Valor Original Tot                         | al: 0,00 |               | Valor Ajust          | e Total: 0,00  |             |      | Valor Líquid | o Total: 0,00        |                       |
|          |                               |                                            |                                            |          | Adicioaar     |                      |                |             |      |              |                      | Ações                 |
|          |                               |                                            |                                            |          | oussend       |                      |                |             |      |              |                      |                       |
|          |                               |                                            |                                            |          |               |                      |                |             |      |              |                      |                       |

Imagem 5 – Tela de Listagem

 Clique no título que deseja prorrogar o vencimento na caixa de seleção (Imagem 6) lateral na coluna Vencimento.

|        | 04/09/2023   0  | 1901 - Teknisa - Virada Web - | Pebbian                               |         |               |                     |                |             |      |           | Access Control 2.5  | 7.0 Favori |
|--------|-----------------|-------------------------------|---------------------------------------|---------|---------------|---------------------|----------------|-------------|------|-----------|---------------------|------------|
| mpres  | sa: 01 - Teknis | a - Virada Mobile - Pebb      | ian                                   |         | Vencime       | ento: De 05/08/2023 | até 01/11/2023 |             |      |           |                     |            |
| ítulos | Gerencia        | mento de Títulos              |                                       |         |               |                     |                |             |      |           |                     |            |
| Ve Ve  | encimento       | CNPJ/CPF                      | Fornecedor                            | Parcela | Tipo de Baixa | Valor Original      | Valor Líquido  | Nota Fiscal | Тіро | Título    | Associação          | Antec      |
| 01     | 1/11/2023       | 36.242.543/0001-62            | FORNEC, RIO TROPICAL BRASIL ALIM LTDA | 002     |               | 50,00               | 50,00          | 00000006/55 | Real | Em Aberto | Não Associado       | Não Ar     |
| / 01   | 1/10/2023       | 36.242.543/0001-62            | FORNEC, RIO TROPICAL BRASIL ALIM LTDA | 001     |               | 50,00               | 50,00          | 00000006/55 | Real | Em Aberto | Não Associado       | Não A      |
|        |                 |                               |                                       |         |               |                     |                |             |      |           |                     |            |
|        |                 | -                             |                                       |         |               |                     |                |             |      |           |                     |            |
|        |                 |                               |                                       |         |               |                     |                |             |      | ß         | X 1 linha seleciona | ida 🗸      |

6

Imagem 6 – Caixa de Seleção

7. Clique em **Ações** (Imagem 7) no canto inferior direito.

| presa: 01 - Teknis<br>ulos Gerencia                                                                                                    | - Virada Mobile - Pebb                                                                                                    |                                                                                                    |                                                                                     |                                  |                                                                | a second second                                   |                                                                                                    |                      |                                                                                                    |                                                                                                    |                                             |
|----------------------------------------------------------------------------------------------------|----------------------------------------------------------------------------------------------------|----------------------------------------------------------------------------------------------------|-------------------------------------------------------------------------------------|----------------------------------|----------------------------------------------------------------|---------------------------------------------------|----------------------------------------------------------------------------------------------------|----------------------|----------------------------------------------------------------------------------------------------|----------------------------------------------------------------------------------------------------|---------------------------------------------|
| derencia.                                                                                                    | mento de Títulos                                                                                                    | ian                                                                                                    |                                                                                     | Vencim                           | ento: De 05/08/2023                                            | até 01/11/2023                                    |                                                                                                    |                      |                                                                                                    |                                                                                                    |                                             |
| Vencimento                                                                                                    | CNPJ/CPF                                                                                                    | Fornecedor                                                                                                    | Parcela                                                                             | Tipo de Baixa                    | Valor Original                                                 | Valor Líquido                                     | Nota Fiscal                                                                                                    | Tipo                 | Título                                                                                               | Associação                                                                                                    | Antecip                                     |
| 01/11/2023                                                                                                    | 36.242.543/0001-62                                                                                                    | FORNEC, RIO TROPICAL BRASIL ALIM LTDA                                                                                                    | 002                                                                                 |                                  | 50,00                                                          | 50,00                                             | 00000006/55                                                                                                    | Real                 | Em Aberto                                                                                            | Não Associado                                                                                                    | Não An                                      |
| 01/10/2023                                                                                                    | 36.242.543/0001-62                                                                                                    | FORNEC, RIO TROPICAL BRASIL ALIM LTDA                                                                                                    | 001                                                                                 |                                  | 50,00                                                          | 50,00                                             | 00000006/55                                                                                                    | Real                 | Em Aberto                                                                                            | Não Associado                                                                                                    | Não An                                      |
| 0                                                                                                    | ant de Títulos: 1                                                                                                    | 01/10/2023 - FO<br>Valor Original Tota                                                                                                    | DRNEC, RIO 1                                                                        | TROPICAL BRASIL A                | IM LTDA - 50,00 - Pa<br>Valor Airest                           | agamentos<br>a Total: D DD                        |                                                                                                    |                      | Valor I fouidd                                                                                       | X 1 linha selecion                                                                                                    | ada 🗸                                       |
| Qu                                                                                                    | iant. de Títulos: 1                                                                                                    | Valor Original Tota                                                                                                    | l: 50,00                                                                            |                                  | Valor Ajusto                                                   | e Total: 0,00                                     |                                                                                                    |                      | Valor Líquido                                                                                        | o Total: 50,00                                                                                                    | Açõe                                        |
| jem 7 –                                                                                                    | Ações                                                                                                    |                                                                                                    |                                                                                     | · ·                              | · ·                                                            |                                                   | · ·                                                                                                    |                      |                                                                                                    |                                                                                                    |                                             |
| Jem 7 –<br>Sel                                                                                                    | Ações<br>ecione l                                                                                                    | Prorrogar Título                                                                                                    | o (Im                                                                               | nagem                            | 8).                                                            | •                                                 | · · ·                                                                                                    | •                    | ·<br>·<br>·                                                                                          |                                                                                                    |                                             |
| jem 7 –<br>Sel                                                                                                    | Ações<br>ecione l                                                                                                    | Prorrogar Título                                                                                                    | o (Im                                                                               | nagem                            | 8).                                                            |                                                   | • • •                                                                                                    |                      |                                                                                                    | · ·                                                                                                    |                                             |
| gem 7 –<br>Sel                                                                                                    | Ações<br>ecione I<br>× +                                                                                                    | Prorrogar Título                                                                                                    | ) (Im                                                                               | nagem                            | 8).                                                            |                                                   | · · ·                                                                                                    | -                    | -<br>-<br>-<br>-                                                                                     | × -                                                                                                    |                                             |
| Jem 7 –<br>Sel<br>→ c ■                                                                                                    | Ações<br>ecione I<br>× +<br>pebbianerp.teknisa.cc<br>gar/Pagos                                                                                                    | Prorrogar Título                                                                                                    | ) (Im                                                                               | nagem                            | 8).                                                            |                                                   |                                                                                                    |                      |                                                                                                    | · -<br>· -                                                                                                    |                                             |
| Jem 7 –<br>Sel<br>⇒ C<br>Títulos a Pa<br>Datogizoza I o<br>rresa: 01 - Teknisi                                                                       | Ações ecione  × + pebbianerp.teknisa.cc  gar/Pagos 0.1.Eeknis - Virada Mobile - Pebb                                                                                                    | Prorrogar Título<br>om//fin/#/fin_contaPagar#pag00001_titulos_<br>rebian                                                                                                    | ) (Im                                                                               | nagem                            | 8).                                                            | : até 01/11/2023                                  |                                                                                                    |                      |                                                                                                    | ・ -<br>ビ ☆ □<br>Access Control 2                                                                                                    | C ×                                         |
| Jem 7 –<br>Sel<br>→ C<br>Títulos a Pa<br>ou/oyzcas   00<br>resa: 01 - Teknis:<br>los Gerenciar                                                       | Ações<br>ecione I<br>× +<br>pebbianerp.teknisa.co<br>gar/Pagos<br>0 teknisa - Virada Web - F<br>• - Virada Mobile - Pebb<br>mento de Títulos                                                          | Prorrogar Título                                                                                                    | o (Im                                                                               | nagem                            | 8).                                                            | até 01/11/2023                                    |                                                                                                    |                      | -                                                                                                    | → -<br>E ☆ □<br>Access Control 2                                                                                                    | C X                                         |
| Jem 7 –<br>Sel<br>⇒ C<br>Trulos a Pa<br>otrogrozz 10<br>rresa: 01 - Teknis:<br>Ilos Gerenciar<br>Vencimento                                          | Ações<br>ecione l<br>x +<br>pebbianerp.teknisa.cc<br>gar/Pagos<br>0 - Teknia - Virada Mobile - Pebb<br>mento de Títulos<br>cxpj/CPF                                                                   | Prorrogar Título                                                                                                    | a_pagar<br>Parcela                                                                  | nagem<br>vencim                  | 8).<br>ento: De 05/08/2023<br>Valor Original                   | : até 01/11/2023<br>Valor Líquido                 | Nota Fiscal                                                                                                    | Tipo                 | Título                                                                                               | <ul> <li>✓</li> <li>✓</li></ul> | TIN CONTRACTOR                              |
| ERP<br>→ C<br>Títulos a Pa<br>otroszos i os<br>resa: 01 - Tekniss<br>los Gerencian<br>Vencimento<br>01/11/2023                                       | Ações<br>ecione l<br>× +<br>pebbianerp.teknisa.cc<br>gar/Pagos<br>01 - Teinisa - Virada Web - F<br>a - Virada Mobile - Pebb<br>mento de Títulos<br>cnpj/cpf<br>36.242.543/0001-62                     | Prorrogar Título<br>m//fin/#/fin_contaPagar#pag00001_titulos_<br>eeblan<br>ian<br><b>Fornecedor</b><br>Fornece, RIO TROPICAL BRASIL ALIM LTDA                                            | a_pagar<br>Parcela<br>002                                                           | nagem<br>Vencim<br>Tipo de Baixa | 8).<br>vito: De 05/08/2023<br>Valer Original<br>50.00          | : até 01/11/2023<br>Valor Líquido<br>50.00        | Nota Fiscal           00000006/55                                                                                                    | Tipo<br>Real         | Titulo<br>E m Aberto                                                                                 | → -<br>☆ ☆ □<br>Access Control 2<br>Associação<br>Não Associado                                                                                                    | C ×<br>FIN SPANIE<br>Antecip<br>Não Ar      |
| ERP<br>→ C • • • • • • • • • • • • • • • • • •                                                                                                    | Ações<br>eccione I<br>× •<br>pebbianerp:teknisa.cc<br>gar/Pagos<br>0 - Teknis - Virada Mobile - Pebb<br>mento de Títulos<br>cnpj/cPF<br>36.242.543/0001-62<br>36.242.543/0001-62                      | Prorrogar Título<br>pm//fin/#/fin_contaPagar#pag00001_titulos_<br>rebolan<br>lan<br>Fornecedor<br>FORNEC, RIO TROPICAL BRASIL ALIM LTDA<br>FORNEC, RIO TROPICAL BRASIL ALIM LTDA         | a_pagar<br>Parcela<br>002<br>001                                                    | nagem<br>Vencim<br>Tipo de Baixa | 8).<br>ento: De 05/08/2023<br>Valor Original<br>50.00          | : até 01/11/2023<br>Valor Liquido<br>50.00        | Nota Fiscal         Nota Fiscal         Nota Fiscal | Tipo<br>Real<br>Real | Titulo Em Aberto                                                                                     | → →<br>Access Control 2<br>Associação<br>Não Associado                                                                                                    | CI XIIII<br>CI XIIIIIIIIIIIIIIIIIIIIIIIIIII |
| ERP<br>→ C<br>Tritulos a P2<br>o4/09/2023   00<br>resa: 01 - Tekniss<br>los Gerencian<br>Vencimento<br>01/11/2023<br>01/10/2023                      | Ações<br>ecione I<br>x +<br>pebbianerp.teknisa.cc<br>gar/Pagos<br>0: - Virada Mobile - Pebb<br>mento de Títulos<br>cnpj/cpf<br>36.242.543/0001-62<br>36.242.543/0001-62                               | Prorrogar Título<br>om//fin/#/fin_contaPagar#pag00001_titulos_<br>reblian<br>Han<br>Fornecedor<br>Fornec. RIO TROPICAL BRASIL ALIM LITDA<br>FORNEC, RIO TROPICAL BRASIL ALIM LITDA       | a_pagar<br>Parcela<br>002<br>001                                                    | Nagem<br>Vencim<br>Tipo de Baixa | 8).<br>ento: De 05/08/2023<br>Valor Original<br>50.00          | até 01/11/2023<br>Valor Liquido<br>50.00          | Nota Fiscal<br>00000006/55                                                                                                    | Tipo<br>Real<br>Real | Titulo<br>Em Aberto                                                                                  | <ul> <li>✓</li> <li>✓</li></ul> | Antecia<br>Não An<br>Não An                 |
| Perm 7 -<br>Sel<br>Sel<br>→ C •<br>Títulos a Pa<br>ot/09/2023   00<br>resa: 01 - Tekniss<br>Ilos Gerenciar<br>Vencimento<br>01/11/2023<br>01/10/2023 | Ações<br>ecione l<br>x +<br>pebbianerp.teknisa.cc<br>gar/Pagos<br>0. Teknisa - Virada Web - F<br>a - Virada Mobile - Pebb<br>mento de Títulos<br>cnpj/CPF<br>36.242.543/0001-62<br>36.242.543/0001-62 | Prorrogar Título<br>m//fin/#/fin_contaPagar#pag00001_titulos_<br>eeblan<br>lan<br><b>Fornecedor</b><br>Fornecc. RIO TROPICAL BRASIL ALIM LIDA<br>FORNEC, RIO TROPICAL BRASIL ALIM LIDA   | a_pagar<br>Parcela<br>002<br>001                                                    | Nagem<br>Vencim<br>Tipo de Baixa | 8).<br>vito: De 05/08/2023<br>Valer Original<br>50.00<br>50.00 | até 01/11/2023<br>Valor Líquido<br>50.00<br>50.00 | Nota Fiscal           00000006/SS           00000006/SS                                                                                                    | Tipo<br>Real<br>Real | Titulo<br>Em Aberto                                                                                  | → -                                                                                                    | Antecip<br>Não An<br>Não An                 |
| ERP<br>→ C •<br>Títulos a Pa<br>atugo 2023   00<br>Títulos a Pa<br>atugo 2023   00<br>resa: 01 - Teknis:<br>Vencimento<br>01/11/2023<br>01/10/2023   | Ações<br>ecione I<br>× +<br>pebbianerp.teknisa.cc<br>gar/Pagos<br>0 - Teknis - Vinada Web - F<br>ebbi<br>nento de Títulos<br>cxpj/CPF<br>36.242.543/0001-62<br>36.242.543/0001-62                     | Prorrogar Título<br>pm//fin/#/fin_contaPagar#pag00001_titulos_<br>rebbian<br>Terrecedor<br>Fornecedor<br>Fornece, RIO TROPICAL BRASIL ALIM LTDA<br>FORNEC, RIO TROPICAL BRASIL ALIM LTDA | <ul> <li>(Im</li> <li>a_pagar</li> <li>Parcela</li> <li>002</li> <li>001</li> </ul> | Nagem<br>Vencim                  | 8).<br>ento: De 05/08/2023<br>Valor Original<br>50.00          | até 01/11/2023<br>Valor Liquido<br>50.00          | Nota Fiscal           00000006/SS           00000006/SS                                                                                                    | Tipo<br>Real<br>Real | Titulo Em Aberto Em Aberto                                                                           | <ul> <li>✓</li> <li>✓</li></ul> | Antecij<br>Não An<br>Não An                 |
| ERP<br>→ C<br>C<br>C<br>C<br>C<br>C<br>C<br>C                                                                                                    | Ações<br>ecione I<br>x +<br>pebbianerp.teknisa.cc<br>igar/Pagos<br>01-Teknisa-Virada Web - F<br>a - Virada Mobile - Pebb<br>mento de Títulos<br>cnpj/cpF<br>36.242.543/0001-62<br>36.242.543/0001-62  | Prorrogar Título                                                                                                    | a_pagar<br>Parcela<br>002<br>001                                                    | Nagem<br>Vencim                  | 8).<br>anto: De 05/08/2023<br>Valer Original<br>50.00          | até 01/11/2023<br>Valor Liquido<br>50.00<br>50.00 | Nota Fiscal<br>00000006/55                                                                                                    | Tipo<br>Real<br>Real | Titulo<br>Em Aberto                                                                                  | <ul> <li>✓</li> <li>✓</li></ul> | Antecip<br>Não An<br>Não An                 |
| ERP<br>→ C<br>Títulos a Pa<br>otrosa: 01 - Tékniss<br>ulos Gerencian<br>Vencimento<br>01/11/2023<br>01/10/2023<br>01/10/2023                         | Ações<br>ecione<br>× +<br>pebbianerp.teknisa.cc<br>gar/Pagos<br>ol. Teknis - Virada Mobile - Pebb<br>mento de Títulos<br>cNPJ/CFF<br>36.242.543/0001-62<br>36.242.543/0001-62                         | Prorrogar Título<br>m//fin/#/fin_contaPagar#pag00001_titulos_<br>rebbian<br>lan<br><b>Fornecedor</b><br>FORNEC, RIO TROPICAL BRASIL ALIM LITDA<br>FORNEC, RIO TROPICAL BRASIL ALIM LITDA | a_pagar<br>Parcela<br>002<br>001                                                    | Nagem<br>Vencim                  | 8).<br>ento: De 05/08/2023<br>Valer Original<br>50.00          | até 01/11/2023<br>Valor Líquido<br>50.00          | Nota Fiscal           00000006/55           00000006/55                                                                                                    | Tipo<br>Real<br>Real | <ul> <li>Тієно</li> <li>Тієно</li> <li>тієно</li> <li>тієно</li> <li>тієно</li> <li>тієно</li> </ul> |                                                                                                    | Antecip<br>Não An<br>Não An                 |
| ERP<br>→ C<br>C<br>C<br>C<br>C<br>C<br>C<br>C                                                                                                    | Ações ecione I x + pebbianerp.teknisa.cc igar/Pagos 01-Teknisa - Virada Web - F a- Virada Mobile - Pebb mento de Títulos expl/cFF 36.242.543/0001-62 36.242.543/0001-62                               | Prorrogar Título<br>om//fin/#/fin_contaPagar#pag00001_titulos_<br>rebbian<br>lan<br>Fornecedor<br>FORNEC, RIO TROPICAL BRASIL ALIM LIDA<br>FORNEC, RIO TROPICAL BRASIL ALIM LIDA         | a_pagar<br>Parcela<br>002<br>001                                                    | Vencim<br>Tipo de Baixa          | 8).<br>ento: De 05/08/2023<br>Valer Original<br>50:00          | até 01/11/2023<br>Valor Líquido<br>50.00          |                                                                                                    | Tipo<br>Real<br>Real | Título<br>Em Aberto                                                                                  |                                                                                                    | Antecip<br>Não An<br>Não An                 |

Imagem 8 – Prorrogar Título

7

- 9. No fichamento Prorrogar Título (Imagem 9), preencha:
- Tipo: se a prorrogação é fixo no dia ou a prazo;
- Vencimento;
- Motivo.

| 🔯 ERP                             | × -                                        | F                                 |                  |               |                |               |                |      |           | ~              | - 0 ×                  |
|-----------------------------------|--------------------------------------------|-----------------------------------|------------------|---------------|----------------|---------------|----------------|------|-----------|----------------|------------------------|
| $\leftrightarrow$ $\rightarrow$ C | pebbianerp.teknisa.c                       | om//fin/#/fin_contaPagar#pag00001 | _titulos_a_pagar |               |                |               |                |      |           | € ☆            | I 😩 :                  |
| ≡ 🏟 Títulos a P                   | agar/Pagos<br>001 - Teknisa - Virada Web - | Pebbian                           |                  |               |                |               |                |      |           | Access Control | FIN<br>2.97.0 Favorito |
|                                   |                                            |                                   |                  |               |                |               |                |      |           |                |                        |
| Títulos Gerencia                  | amento de Títulos                          |                                   |                  |               |                |               |                |      |           |                |                        |
| Vencimento                        | CNPJ/CPF                                   | Fornecedor                        | Parcela          | Tipo de Baixa | Valor Original | Valor Líquido | Nota Fiscal    | Тіро | Título    | Associação     | Antecip                |
| 01/11/2023                        | 36.242.543/0001-62                         | FORNEC, RIO TROPICAL BRASIL ALIM  | M LTDA 002       |               | 50,00          | 50,00         | 00000006/55    | Real | Em Aberto | Não Associac   | o Não An               |
| 01/10/2023                        | 36.242.543/0001-62                         | FORNEC, RIO TROPICAL BRASIL ALIM  | VI LTDA 001      |               | 50,00          | 50,00         | 00000006/55    | Real | Em Aberto | Não Associad   | o Não An               |
| Prorrogar Títi                    | ulo                                        | Venci                             | mento 😏          |               |                | Dias p        | ara Vencimento | ,    |           |                |                        |
| Fixo no Dia                       |                                            | ~                                 |                  |               |                | <b>—</b>      |                |      |           |                | +                      |
| Motivo O<br>Procurar              |                                            |                                   |                  |               |                |               |                |      |           |                | Q                      |
| Conta Pagamento                   |                                            |                                   |                  |               |                |               |                |      |           |                |                        |
| Procurar                          |                                            |                                   |                  |               |                |               |                |      |           |                | Q                      |
| < Cancelar                        |                                            |                                   |                  |               |                |               |                |      |           |                | Confirmar              |
|                                   |                                            |                                   |                  |               |                |               |                |      |           |                |                        |
|                                   |                                            |                                   |                  |               |                |               |                |      |           |                |                        |

Imagem 9 – Prorrogar Título

#### 10. Clique em **Confirmar** (Imagem 10) no canto inferior direito.

| $\leftarrow \rightarrow C$                                                                 | pebbianerp.teknisa.co          | m//fin/#/fin contaPagar#pag00001 titulos | a pagar |               |                     |                |                 |      |           | 10 1              |        |
|--------------------------------------------------------------------------------------------|--------------------------------|------------------------------------------|---------|---------------|---------------------|----------------|-----------------|------|-----------|-------------------|--------|
| Títulos a Pa                                                                               | agar/Pagos                     |                                          |         |               |                     |                |                 |      |           | 6                 | EN C   |
| 04/09/2023   00                                                                            | 001 - Teknisa - Virada Web - F | Pebbian                                  |         |               |                     |                |                 | -    |           | Access Control 2. | Favori |
| Empresa: 01 - Teknis                                                                       | a - Virada Mobile - Pebb       | ian                                      |         | Vencim        | ento: De 05/08/2023 | até 01/11/2023 |                 |      |           |                   |        |
| <b>ítulos</b> Gerencia                                                                     | mento de Títulos               |                                          |         |               |                     |                |                 |      |           |                   |        |
| Vencimento                                                                                 | CNPJ/CPF                       | Fornecedor                               | Parcela | Tipo de Baixa | Valor Original      | Valor Líquido  | Nota Fiscal     | Тіро | Título    | Associação        | Anteci |
| 01/11/2023                                                                                 | 36.242.543/0001-62             | FORNEC, RIO TROPICAL BRASIL ALIM LTDA    | 002     |               | 50,00               | 50,00          | 00000006/55     | Real | Em Aberto | Não Associado     | Não An |
| 01/10/2023                                                                                 | 36.242.543/0001-62             | FORNEC, RIO TROPICAL BRASIL ALIM LTDA    | 001     |               | 50,00               | 50,00          | 00000006/55     | Real | Em Aberto | Não Associado     | Não Ar |
|                                                                                            |                                |                                          |         |               |                     |                |                 |      |           | 13073300840       |        |
| Prorrogar Títu                                                                             | ılo                            |                                          |         |               |                     |                |                 |      |           |                   |        |
| Prorrogar Títu<br>i <b>po</b><br>Fixo no Dia                                               | ulo                            | Vencimento C                             | 3       |               |                     | Dias           | para Vencimento |      |           |                   | 10070  |
| Prorrogar Títu<br>ipo<br>Fixo no Dia<br>iotivo @                                           | ılo                            | Vencimento C                             | )       |               |                     | Dias           | para Vencimento |      |           |                   | 4      |
| Prorrogar Títu<br>ipo<br>Fixo no Dia<br>totivo O<br>Procurar                               | 10                             | Vencimento C                             | >       |               |                     | Dias<br>E      | oara Vencimento |      |           |                   | 4      |
| Prorrogar Títu<br>ipo<br>Fixo no Dia<br>totivo ©<br>Procurar<br>onta Pagamento<br>Procurar | ılo                            | Vencimento C                             | >       |               |                     | Dias           | para Vencimento |      |           |                   | 4      |
| Prorrogar Títu<br>Procurar<br>onta Pagamento<br>Procurar                                   | 10                             | Vencimento C                             | >       |               |                     | Dias           | para Vencimento |      |           |                   | 4      |

Imagem 10 - Confirmar

### TEKNISA

11. Na **tela de confirmação** (Imagem 11) "Título(s) prorrogado(s) com sucesso, selecione "OK".

| C 0          | nobbianora tokaica co           | m//fin/#/fin_contaPagar#pag00001_titulor | 2 02025   |                    |                     |                |             |      |              | 10 4                      |       |
|--------------|---------------------------------|------------------------------------------|-----------|--------------------|---------------------|----------------|-------------|------|--------------|---------------------------|-------|
| ítulos a P   | Pagar/Pagos                     | om//in/#/in_contaPagar#pagoooo1_titulos_ | _a_pagar  |                    |                     |                |             |      |              |                           |       |
| /09/2023   0 | 0001 - Teknisa - Virada Web - I | Pebbian                                  | -         |                    |                     |                |             | -    |              | Access Control            | 2.5   |
| : 01 - Tekni | isa - Virada Mobile - Pebb      | bian                                     |           | Vencim             | ento: De 05/08/2023 | até 01/11/2023 |             |      |              |                           | _     |
| Gerencia     | amento de Títulos               |                                          |           |                    |                     |                |             |      |              |                           |       |
| cimento      | CNPJ/CPF                        | Fornecedor                               | Parcela   | Tipo de Baixa      | Valor Original      | Valor Líquido  | Nota Fiscal | Тіро | Título       | Associação                |       |
| 1/2023       | 36.242.543/0001-62              | FORNEC, RIO TROPICAL BRASIL ALIM LTDA    | 002       |                    | 50,00               | 50,00          | 00000006/55 | Real | Em Aberto    | Não Associad              | io    |
|              |                                 |                                          |           |                    |                     |                |             |      |              |                           |       |
|              |                                 |                                          |           |                    |                     |                |             |      |              |                           |       |
|              |                                 |                                          |           | !                  |                     |                |             |      |              |                           |       |
|              |                                 |                                          | Título(s) | ) prorrogado(s) co | om sucesso.         |                |             |      |              |                           |       |
|              |                                 |                                          |           |                    |                     |                |             |      |              |                           |       |
|              |                                 |                                          |           | ОК                 |                     |                |             |      |              |                           |       |
|              |                                 |                                          |           | ОК                 |                     |                |             |      |              |                           |       |
|              |                                 |                                          |           | ОК                 |                     |                |             |      |              |                           |       |
|              |                                 |                                          |           | ОК                 |                     |                |             |      |              |                           |       |
|              |                                 |                                          |           | ОК                 |                     |                |             |      |              |                           |       |
|              |                                 |                                          |           | ок                 |                     |                |             |      |              | <b>Fitro</b> api          | plica |
| q            | Quant. de Títulos: 0            | Valor Original Tot.                      | al: 0,00  | ок                 | Valor Ajust         | ⊇ Total: 0,00  |             |      | Valor Líquid | Filtro apl                | olica |
| q            | Quant. de Títulos: O            | Valor Original Tot.                      | al: 0,00  | ок                 | Valor Ajust         | e Total: 0,00  |             |      | Valor Líquid | Fitro apl                 | olica |
| q            | Quant. de Títulos: 0            | Valor Original Tot.                      | al: 0,00  | ОК                 | Valor Ajust         | e Total: 0,00  |             |      | Valor Líquid | Filtro apl                | plica |
| q            | Quant. de Títulos: 0            | Valor Original Tot.                      | al: 0,00  | OK<br>Ascont       | Valor Ajust         | e Total: 0,00  |             |      | Valor Líquid | Fitro ap<br>o Total: 0.00 | plica |

Finalizando esse procedimento, a prorrogação do vencimento do título foi finalizada com sucesso.